# Logging on for the first time

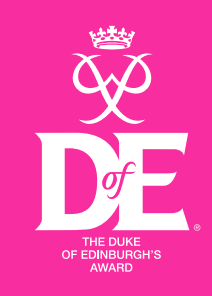

# Step 1

#### Log on to your eDofE account: www.edofe.org

Your teacher has your log on details.

Username: For most people it will be your first name and last name e.g. Olivia Barker would be oliviabarker. For some of you your username may have a number at the end of it.

Password: your date of birth e.g. if your date of birth is 02/12/2006 your password will be 02122006

You will be asked to change your password when you log in and fill in your details.

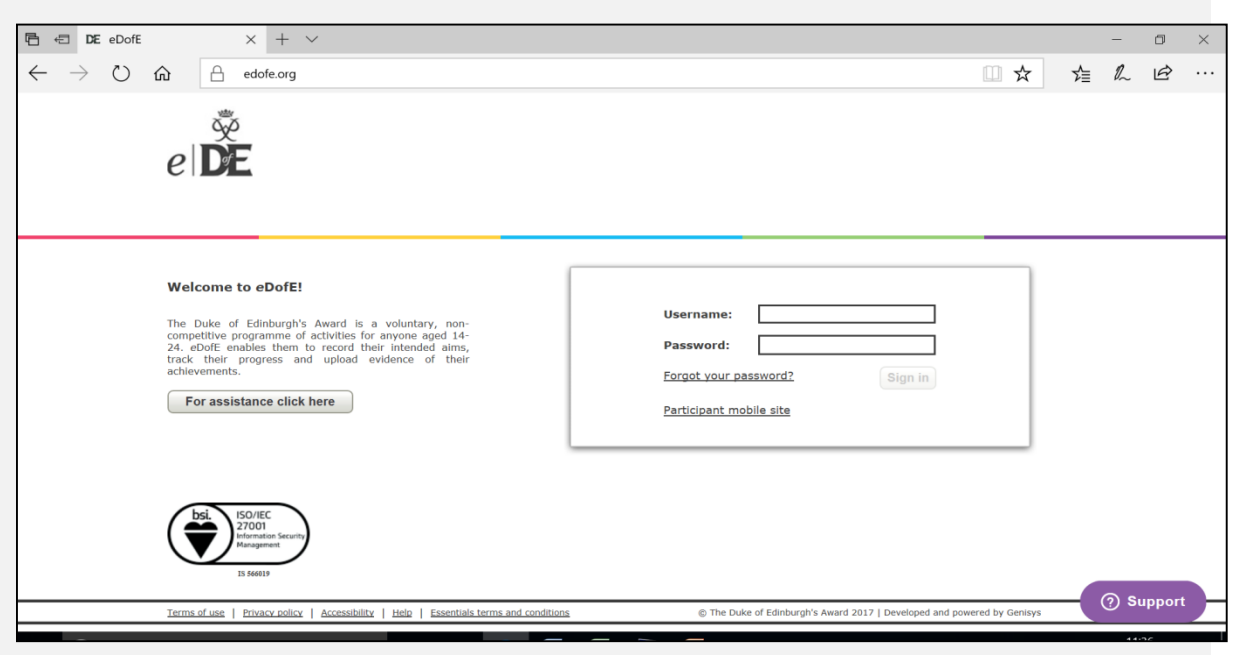

# Logging on for the first time

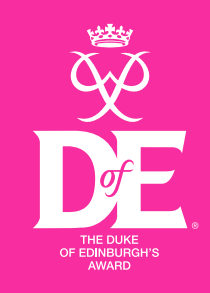

# Step 2

Once you have logged in you will be asked to complete some basic information. This is the information you have filled in on the form you were to bring to your ICT lesson this week.

Complete all the details. Remember that the email address you provide should be your **school email address**.

15username@saint-michaels.lancs.sch.uk

**BRONZE** 

eDofE

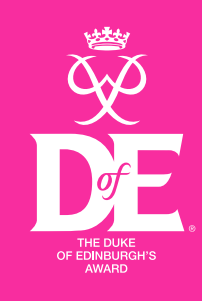

# Logging your DofE Award

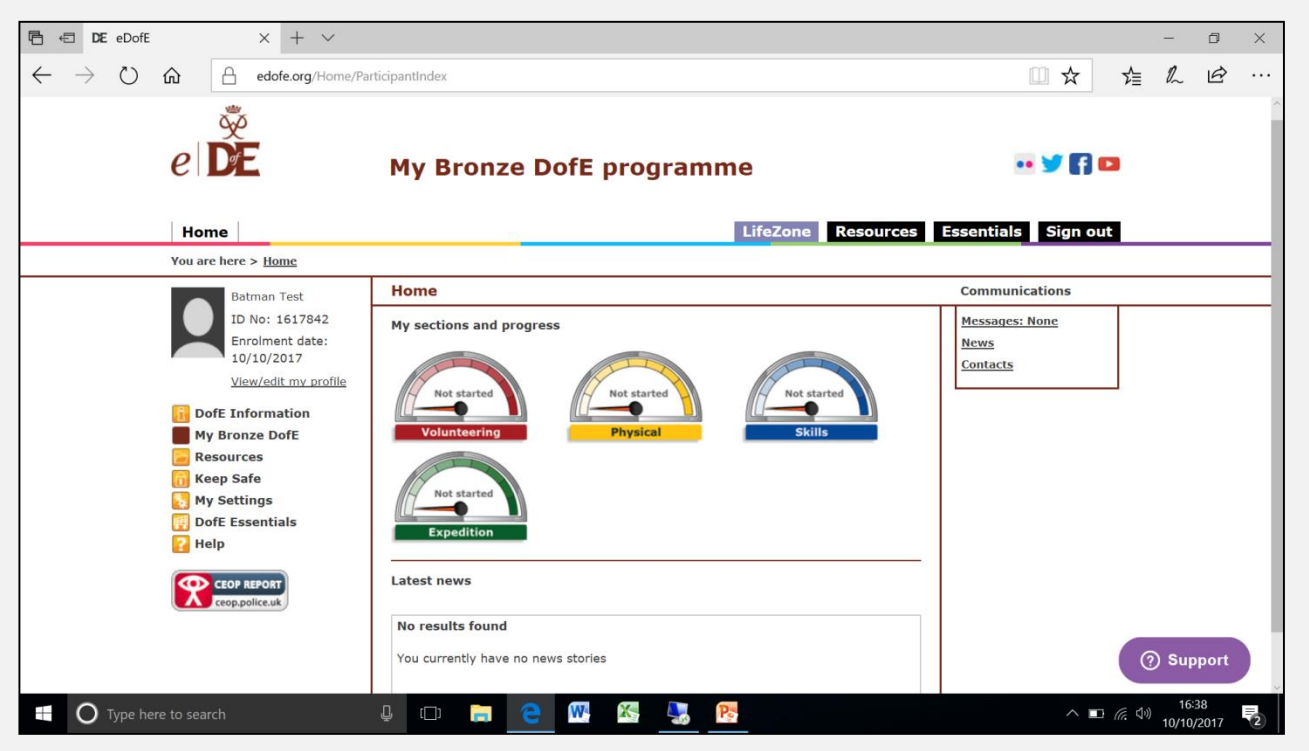

You must keep a log of what you are doing for your Award and include evidence. This is done through your personal eDofE account.....

## **Set your Timescales**

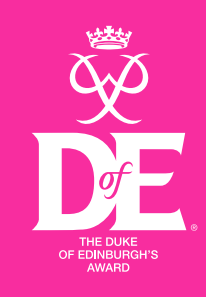

# Step 3

#### You need to select your timescales for each section.

Throughout Year 9 you will be completing 6 months of Volunteering, 3 months of Physical, and 3 months of Skills. You need to select the **third option** and click save.

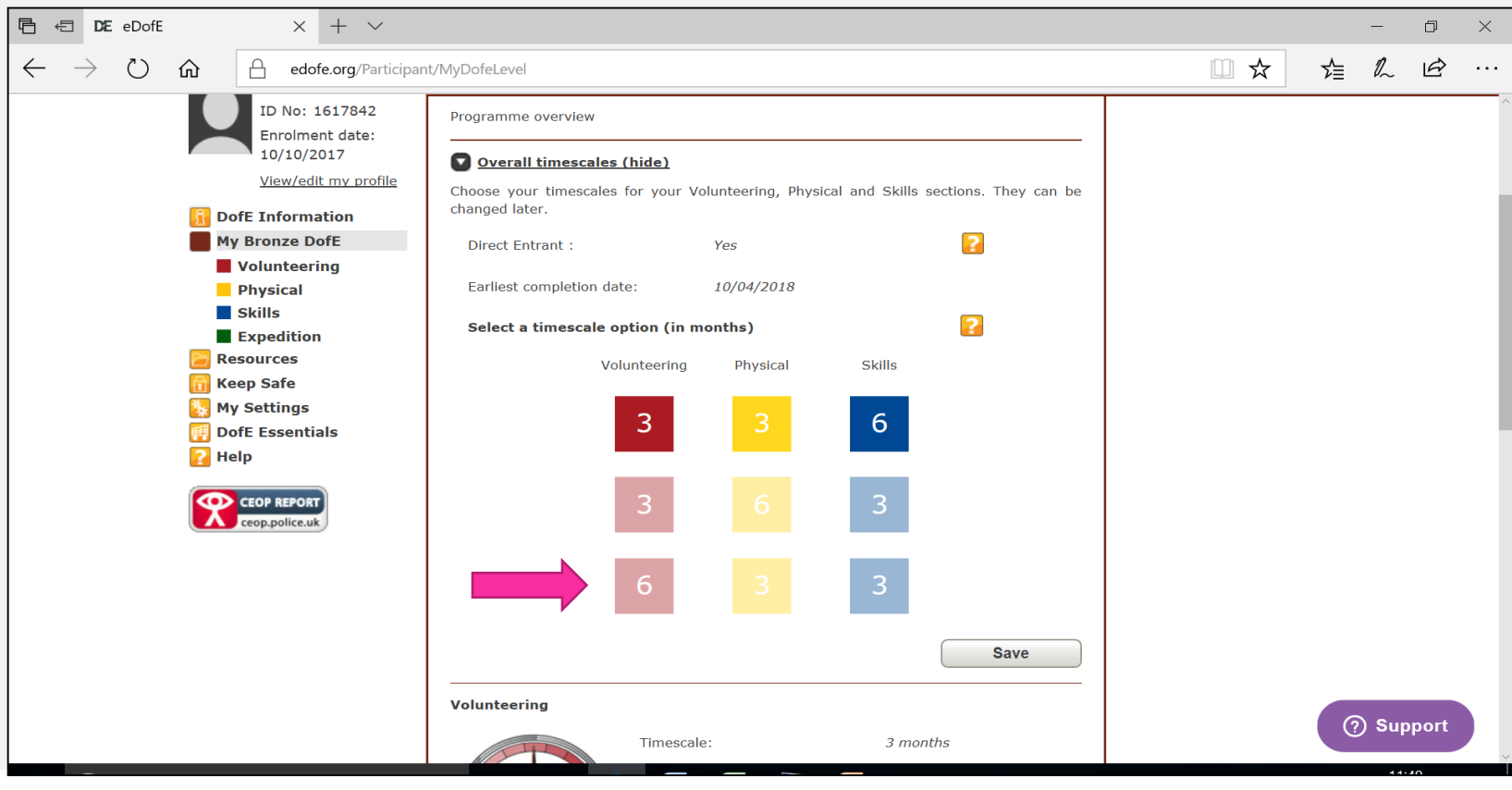

### **Programme Planners**

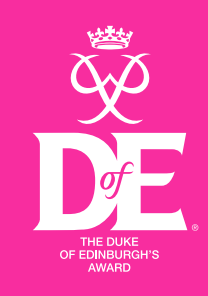

# Step 4

#### Fill in the 'Programme planner' for each section on your account

Click on the 'speedometer' icon to fill in the programme planner for each section

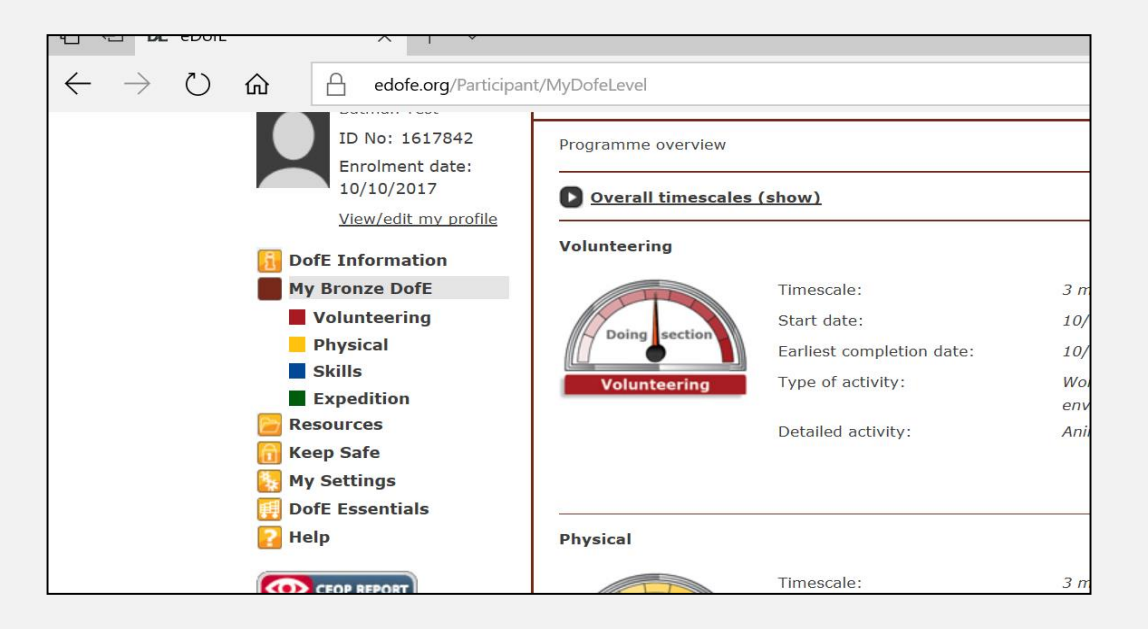

### **Programme Planners**

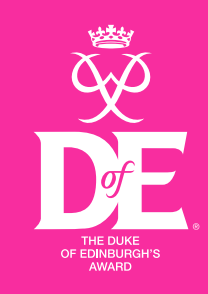

Input your start date and fill in all the boxes in full. Examples for each section are on the next few slides.

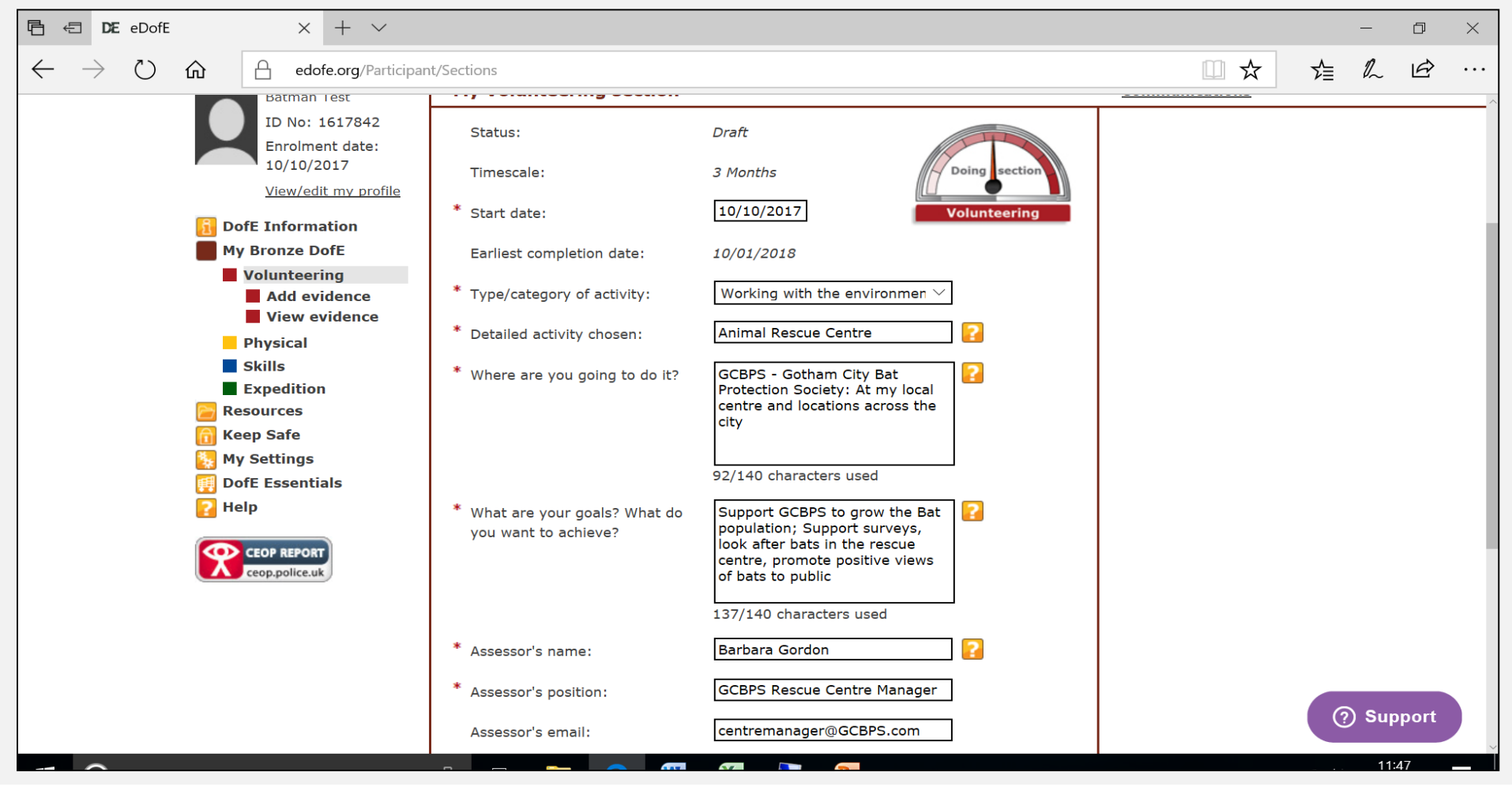

### **Programme Planners**

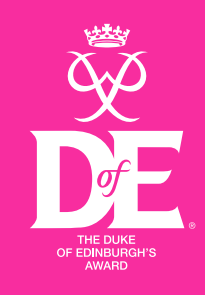

# Step 5

#### Submit the programme planner to your leader for each section

At the bottom of the programme planner there is a button to 'submit for approval'. You need to do this so your leader can check they are happy with your chosen activities.

DO NOT save as draft.

| Assessor a telephone no.                                     |                            |
|--------------------------------------------------------------|----------------------------|
| Select your Leader:                                          | Ruth Ramsdale $\checkmark$ |
|                                                              | Submit for approval        |
| ave this info for later if you are<br>ot ready to submit it. | <u>Save as draft</u>       |
| ,                                                            |                            |

## **Physical Programme Planner**

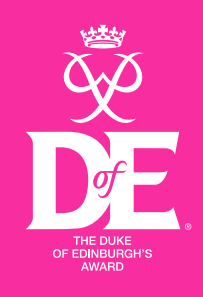

| Start date:                                             | 11/07/2019                                                                                                    |
|---------------------------------------------------------|----------------------------------------------------------------------------------------------------|
| Type/category of activity:                              | Fitness                                                                                                    |
| Detailed activity chosen:                               | Various                                                                                                    |
| Where are you going to do it?                           | Various locations. School, Cuerden Park,<br>Highgrove House, Chorley in Bloom.                                                     |
| What are your goals?<br>What do you want to<br>achieve? | Taking part in different activities including yoga, walking,<br>and digging/gardening in order to maintain a healthy<br>lifestyle. |
| Assessor's name:                                        | Mrs Rackstraw                                                                                                    |
| Assessor's position:                                    | Teacher                                                                                                    |

\* You must include the information above, however if you do other physical activities outside of school you can include these as well\*

## **Skill Programme Planner**

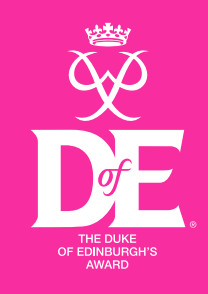

| Start date:                                          | 11/07/2019<br>Life Skills                                                                             |
|------------------------------------------------------|----------------------------------------------------------------------------------------------------|
| Detailed activity chosen:                            | Various                                                                                               |
| Where are you going to do it?                        | Various locations. School, Cuerden Park,<br>Highgrove House, Chorley in Bloom.                        |
| What are your goals?<br>What do you want to achieve? | Learning different skills such as first aid, baking, sewing, performing, gardening and plant growing. |
| Assessor's name:                                     | Mrs Rackstraw                                                                                         |
| Assessor's position:                                 | Teacher                                                                                               |

\* You must include the information above, however if you do other skills outside of school you can include these as well\*

# **Volunteering Programme Planner**

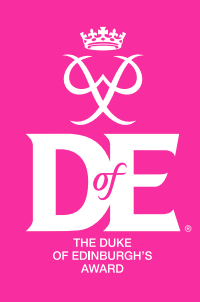

| Start date:                                             | 11/07/2019                                                                                                    |
|---------------------------------------------------------|----------------------------------------------------------------------------------------------------|
| Type/category of activity:                              | Helping people                                                                                                    |
| Detailed activity chosen:                               | Various                                                                                                    |
| Where are you going to do it?                           | Various locations. School, Cuerden Park,<br>Highgrove House, Chorley in Bloom.                                                                                                    |
| What are your goals?<br>What do you want to<br>achieve? | <ul><li>Helping people in the community by visiting the residents at</li><li>Highgrove House.</li><li>Baking cakes and donating them to a local church for their weekly</li><li>open kitchen.</li><li>Maintaining garden and wildlife spaces around the local area.</li></ul> |
| Assessor's name:                                        | Mrs Rackstraw                                                                                                    |
| Assessor's position:                                    | Teacher * You must include the information above,<br>however if you do other volunteering activities<br>outside of school you can include these as well*                                                                                                    |